# 

i

#### Welcome to the DISH POS dashboard. In this tutorial, we show you how to manage and add products.

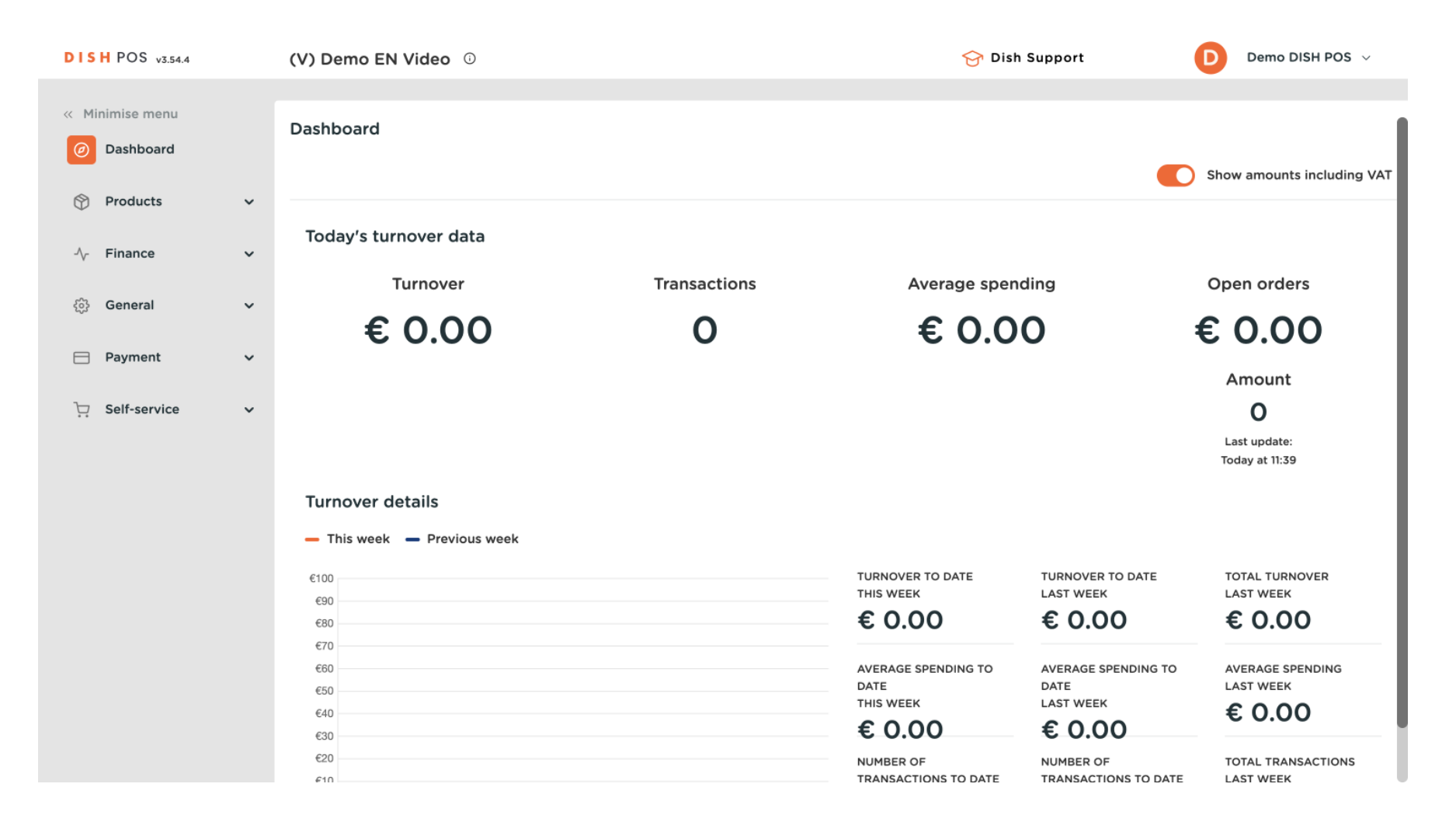

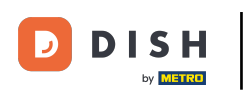

#### First, click on Products.

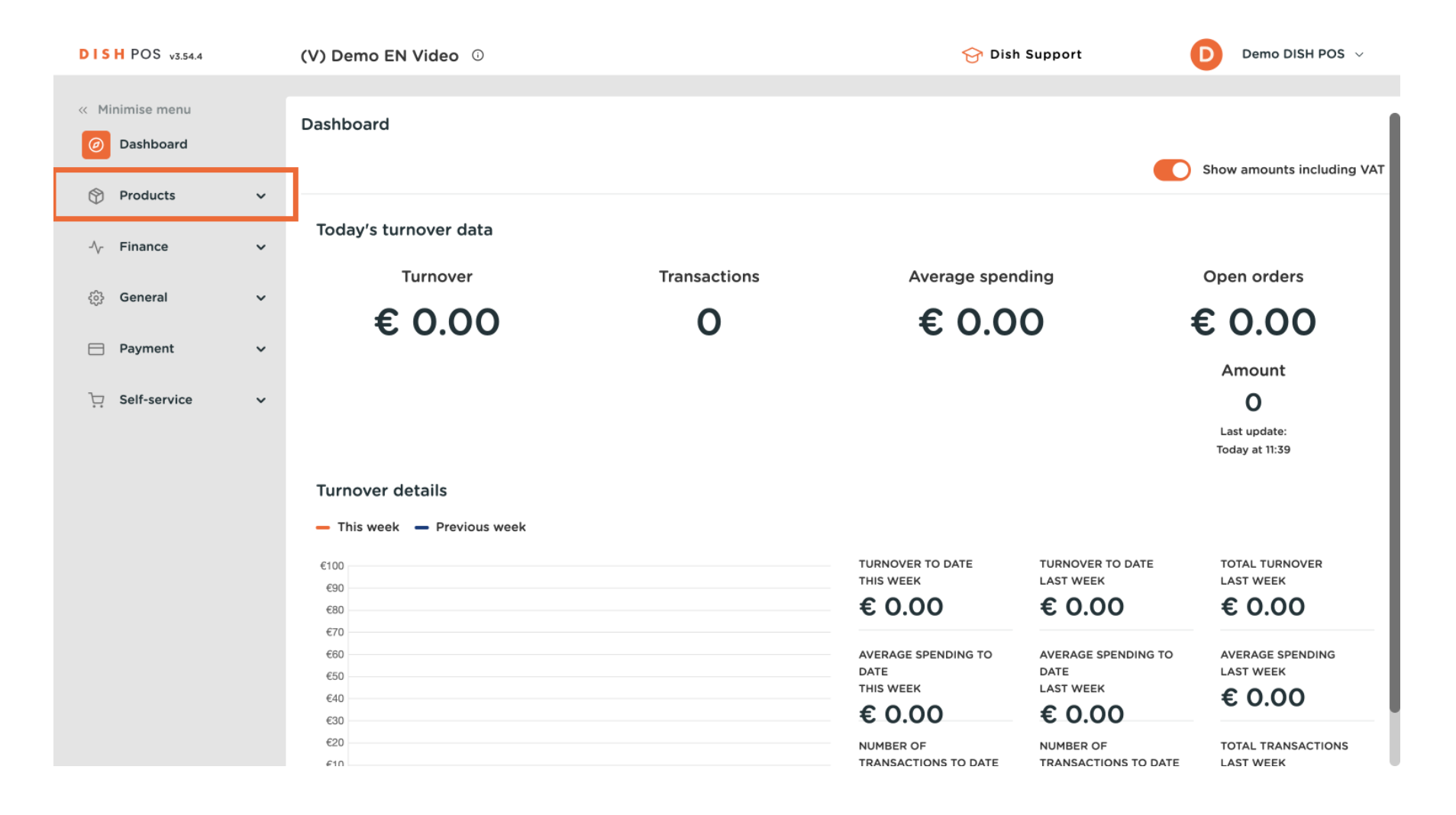

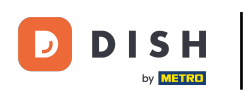

#### Then, go to Products.

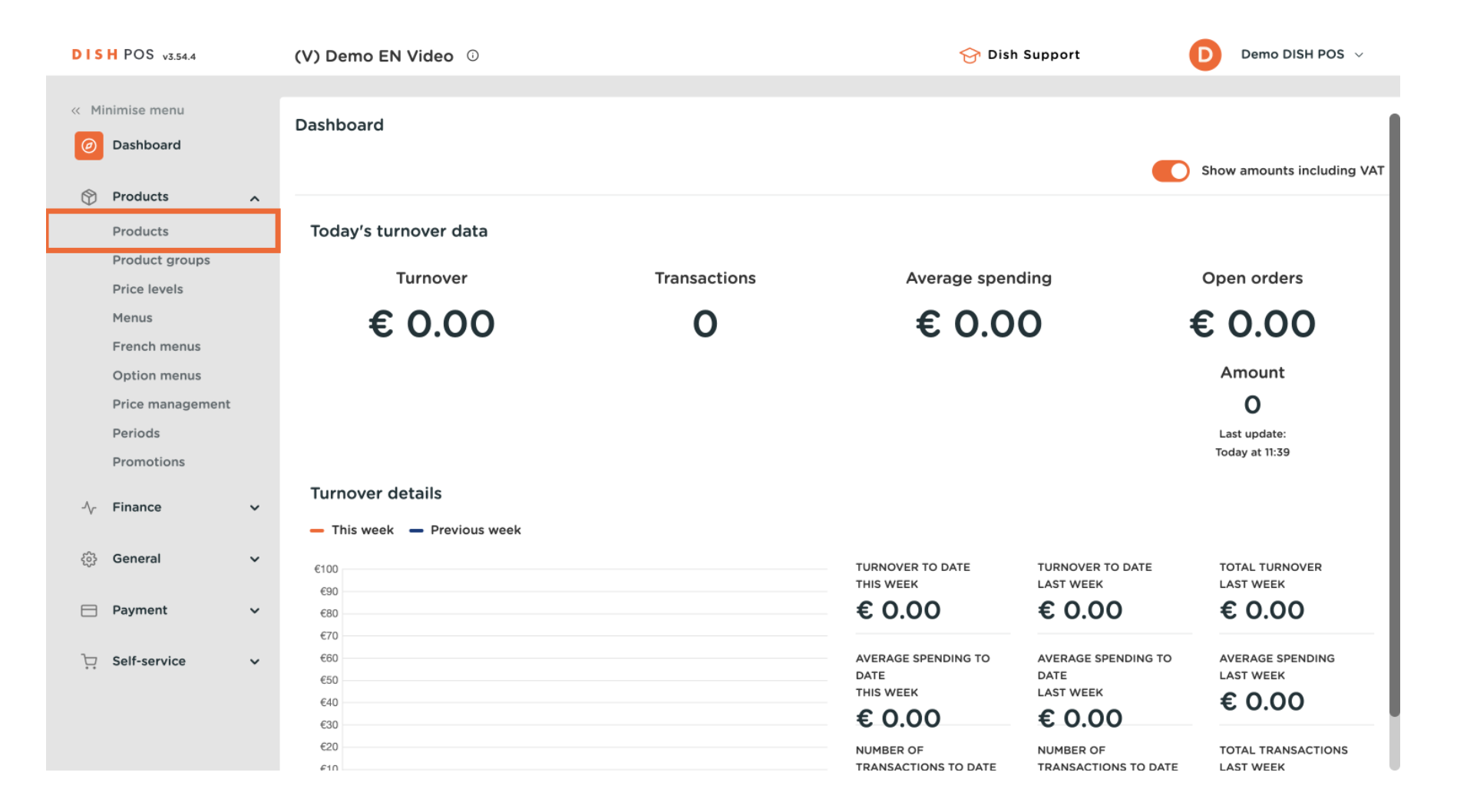

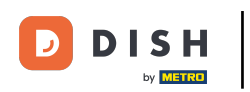

You are now in the overview of all your existing products. To edit a product, click on the corresponding edit icon.

| DISH POS v3.54.4                                     | (V) Demo EN Video 0                 | 😚 Dish Support                           | Demo DISH POS 🗸                            |
|------------------------------------------------------|-------------------------------------|------------------------------------------|--------------------------------------------|
| <ul> <li>Minimise menu</li> <li>Dashboard</li> </ul> | Products (175)<br>General Allergens |                                          |                                            |
| Products ^                                           | Q Search Product All                | ✓ IE Show 50 ✓ Filter ③ Colum<br>Records | ns V + Add product                         |
| Product groups                                       | ID 🗘 🛛 Name 🗘                       | Product group 🗘 Turnover categories      | Price $\Diamond$ Option price $\Diamond$ V |
| Menus                                                | 🥟 🖻 💼 #188 3 course Menu            | Food High VAT                            | € 29.00 (                                  |
| French menus<br>Option menus                         | 🥟 🖻 🏦 #200 3 course Menu (copy)     |                                          | € 29.00 (                                  |
| Price management                                     | 🥟 🕞 🖻 #156 7-Uр 🗵                   | Soft Drinks Drinks Low VAT               | € 2.50 € 1.50 €                            |
| Periods<br>Promotions                                | 🔗 🖻 前 #98 Amaretto Disaronno        | Foreign spirits Drinks High VAT          | € 5.25 §                                   |
| ∿r Finance ✓                                         | 🖉 🔂 🛅 #68 Apple Juice 🛛             | Soft Drinks Drinks Low VAT               | € 3.20 5                                   |
|                                                      | 🥜 🖻 🏛 #119 Bacardi Blanco           | Foreign spirits Drinks High VAT          | € 5.25 2                                   |
| र्रुडे General 🗸 🗸                                   | 🥜 🖻 🍿 #120 Bacardi Limon            | Foreign spirits Drinks High VAT          | € 5.25 2                                   |
| Payment                                              | 🥜 🖻 前 #99 Baileys                   | Foreign spirits Drinks High VAT          | € 5.25 2                                   |
| े़⊐़ Self-service ✓                                  | 🥟 🖻 前 #78 Ballantines               | Whiskey Drinks High VAT                  | € 6.25 2                                   |
|                                                      | 🧷 🖻 🍿 #14 Bearnaise Steak And Fries | Dishes Food                              | € 19.50 5                                  |
|                                                      |                                     | 1 2 3 4 >                                |                                            |

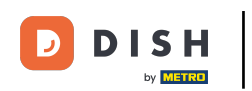

• A new window then opens with the settings, which you then can start to adjust. Once you did, make sure to save the changes.

| DISH POS v3.54.4              | Edit product                 | Product                                                                                       | $\otimes$            |
|-------------------------------|------------------------------|-----------------------------------------------------------------------------------------------|----------------------|
| « Minimise menu               | # Product                    | Name*         Amaretto Disaronno         Product group         None         Y         Turnove | r categories* None 🗸 |
| <ul> <li>Dashboard</li> </ul> | Product description          | Prices                                                                                        | Description          |
| Products ^                    | 🔁 Images                     | Price* 5.25 Option 0.00                                                                       | Short name           |
| Products<br>Product groups    | Product Information          | price                                                                                         | Secret & Filter      |
| Price levels                  | 0                            | Open price                                                                                    |                      |
| Menus<br>French menus         | 2 C (188 3 course Menu       | VAT VAT VIII V                                                                                | Search field 1       |
| Option menus                  | 2 C #200 3 course Menu       | Production                                                                                    | Search field<br>2    |
| Price management<br>Periods   | 2 16 0 2156 7-Up ta          | Production 1 Course None V                                                                    | Other                |
| Promotions                    | Amaroted Disa                | Order<br>Production attributes                                                                | Store None V         |
| -√r Finance ✓                 | C C C 4110 Record Blance     | None                                                                                          | Only as an option    |
| ĝ General 🗸 ·                 | 2 G #120 Bacard Limon        | Pop-ups                                                                                       | Process              |
| 😑 Payment 🗸 🗸                 | 2 (5) (1 #99 Balleys         | + Add option menu                                                                             | Workflow Default V   |
| 〕<br>□ Self-service ✓         | 🖉 (G) 📋 🕫 Ballantines        | Composites                                                                                    | Processing Default ~ |
|                               | 가 (수) () #14 Bearristes Stad | No components added.                                                                          | ràha                 |
| •                             |                              | Cancel                                                                                        | Save                 |

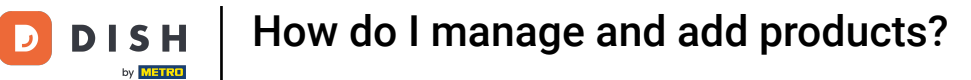

### If you want to create a copy of a product, use the corresponding duplicating icon.

| DISH POS v3.54.4               | (V) Demo EN Video 🕕                 | 😚 Dish Support                                                                | Demo DISH POS 🗸          |
|--------------------------------|-------------------------------------|-------------------------------------------------------------------------------|--------------------------|
| « Minimise menu Ø Dashboard    | Products (175)<br>General Allergens |                                                                               |                          |
| Products ^                     | Q Search Product All group          | <ul> <li>✓ :≡ Show 50 ~</li> <li>Records</li> <li>∀ Filter ⊗ Colum</li> </ul> | ns v + Add product       |
| Product groups<br>Price levels | ID 🗘 Name 🗘                         | Product group $\Diamond$ Turnover categories                                  | Price 🗘 Option price 🗘 🕚 |
| Menus                          | 🥟 🕞 🍿 #188 3 course Menu            | Food High VAT                                                                 | € 29.00 (                |
| French menus<br>Option menus   | 🥜 🕞 🍿 #200 3 course Menu (copy)     |                                                                               | € 29.00 (                |
| Price management               | 🕜 🔂 🖞 #156 7-Up 🖄                   | Soft Drinks Drinks Low VAT                                                    | € 2.50 € 1.50 §          |
| Periods<br>Promotions          | 🥜 🕝 🗄 #98 Amaretto Disaronno        | Foreign spirits Drinks High VAT                                               | € 5.25 5                 |
| $\sim$ Finance $\checkmark$    | 🖉 🖻 🌐 #68 Apple Juice 🛛             | Soft Drinks Drinks Low VAT                                                    | € 3.20 5                 |
| Conoral                        | 🧭 🖻 🗄 #119 Bacardi Blanco           | Foreign spirits Drinks High VAT                                               | € 5.25 2                 |
| Cos General V                  | 🥖 🖻 🗄 #120 Bacardi Limon            | Foreign spirits Drinks High VAT                                               | € 5.25 2                 |
| Payment ~                      | 🥜 🔂 🕅 #99 Baileys                   | Foreign spirits Drinks High VAT                                               | € 5.25 2                 |
| ∵ Self-service ✓               | 🥜 🔂 🕅 #78 Ballantines               | Whiskey Drinks High VAT                                                       | € 6.25 2                 |
|                                | 🥜 🔁 🗄 #14 Bearnaise Steak And Fries | Dishes Food                                                                   | € 19.50 €                |
|                                |                                     | 1 2 3 4 >                                                                     |                          |

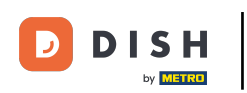

The product is now copied. To change the name, click on the title of the product and type in the desired name.

| DISH POS v3.54.4             | (V) Demo EN Video 0                  | 😚 Dish Support                               | Demo DISH POS 🗸          |
|------------------------------|--------------------------------------|----------------------------------------------|--------------------------|
| « Minimise menu Ø Dashboard  | Products (176)<br>General Allergens  |                                              |                          |
| Products ^                   | Q Search Product All                 | ✓ IE Show 50 ✓<br>Records ✓ Filter ③ Column  | ns 🗸 + Add product       |
| Product groups               | ID 🗘 🛛 Name 🗘                        | Product group $\Diamond$ Turnover categories | Price 🗘 Option price 🗘 🕔 |
| Menus                        | 🥟 🖻 🤠 #188 3 course Menu             | Food High VAT                                | € 29.00 (                |
| French menus<br>Option menus | 🥟 🕞 🍺 #200 3 course Menu (copy)      |                                              | € 29.00 (                |
| Price management             | 🥟 🖻 前 #156 7-Up 🛛                    | Soft Drinks Drinks Low VAT                   | € 2.50 € 1.50 §          |
| Periods<br>Promotions        | 🧷 🔂 前 #98 Amaretto Disaronno         | Foreign spirits Drinks High VAT              | € 5.25 5                 |
| -\√ Finance ✓                | 🥟 🖻 🌐 #203 Amaretto Disaronno (copy) | Foreign spirits Drinks High VAT              | € 5.25 §                 |
| <sup>(2)</sup> <b>C</b>      | 🥟 🖻 🌐 #68 Apple Juice 🛛              | Soft Drinks Drinks Low VAT                   | € 3.20 5                 |
| र्टुः General 🗸 🗸            | 🥟 🖻 🍿 #119 Bacardi Blanco            | Foreign spirits Drinks High VAT              | € 5.25 2                 |
| 📄 Payment 🗸 🗸                | 🤌 🖻 前 #120 Bacardi Limon             | Foreign spirits Drinks High VAT              | € 5.25 2                 |
| े़⊐ Self-service ✓           | 🥜 🕞 前 #99 Baileys                    | Foreign spirits Drinks High VAT              | € 5.25 2                 |
|                              | 🧷 🔂 🗊 #78 Ballantines                | Whiskey Drinks High VAT                      | € 6.25 2                 |
|                              |                                      | 1 2 3 4 >                                    |                          |

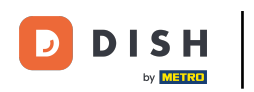

### • To remove a product, simply click on the deleting icon.

| DISH POS v3.54.4               | (V) Demo EN Video 🕕                  | 😚 Dish Support                               | Demo DISH POS 🗸                            |
|--------------------------------|--------------------------------------|----------------------------------------------|--------------------------------------------|
| « Minimise menu Ø Dashboard    | Products (176)<br>General Allergens  |                                              |                                            |
| Products ^                     | Q Search Product All group           | ✓     Show 50 ∨       Records     ♥ Filter   | + Add product                              |
| Product groups<br>Price levels | ID 🗘 🛛 Name 🗘                        | Product group $\Diamond$ Turnover categories | Price $\Diamond$ Option price $\Diamond$ V |
| Menus                          | 🥜 🖻 前 #188 3 course Menu             | Food High VAT                                | € 29.00 0                                  |
| French menus<br>Option menus   | 🥟 🕞 🍵 #200 3 course Menu (copy)      |                                              | € 29.00 (                                  |
| Price management               | 🥟 🖻 🖻 #156 7-Uр 🗵                    | Soft Drinks Drinks Low VAT                   | € 2.50 € 1.50 §                            |
| Periods<br>Promotions          | 🧷 🖻 💼 #98 Amaretto Disaronno         | Foreign spirits Drinks High VAT              | € 5.25 9                                   |
| -\/- Finance ✓                 | 🥟 🖻 💼 #203 Amaretto Disaronno (copy) | Foreign spirits Drinks High VAT              | € 5.25 €                                   |
|                                | 🧭 🔁 前 #68 Apple Juice 🛛              | Soft Drinks Drinks Low VAT                   | € 3.20 5                                   |
| င့်နှ General 🗸 🗸              | 🥟 🖻 🏛 #119 Bacardi Blanco            | Foreign spirits Drinks High VAT              | € 5.25 2                                   |
| 🖻 Payment 🗸 🗸                  | 🥖 🔂 🛅 #120 Bacardi Limon             | Foreign spirits Drinks High VAT              | € 5.25 2                                   |
| 〕⊡ Self-service ✓              | 🥟 🖻 前 #99 Baileys                    | Foreign spirits Drinks High VAT              | € 5.25 2                                   |
|                                | 🥟 🖻 前 #78 Ballantines                | Whiskey Drinks High VAT                      | € 6.25 2                                   |
|                                |                                      | 1 2 3 4 >                                    |                                            |

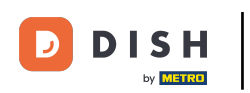

To make sure you are not deleting it by accident, you will be asked to confirm your action by clicking on Delete.

| DISH POS v3.54.4               |   | (V)  | Dem   | o EN          | l Video        | 0                                         |                           | 😚 Dish Support      | D       | Demo DISH POS $\lor$ |
|--------------------------------|---|------|-------|---------------|----------------|-------------------------------------------|---------------------------|---------------------|---------|----------------------|
| « Minimise menu Ø Dashboard    |   | Proc | ducts | <b>S</b> (176 | 5)<br>Allerger | IS                                        |                           |                     |         |                      |
| Products<br>Products           | ^ | Q    | Searc | h             |                | Product All group                         | ✓ IE Show 50 ×<br>Records | ♥ Filter            | ~       | + Add product        |
| Product groups<br>Price levels |   |      |       |               | ID 🗘           | Name 🗘                                    | Product group 🗘           | Turnover categories | Price 🗘 | Option price 🗧 🕔     |
| Menus                          |   | 0    |       | Û             | #188           | 3 course Menu                             | Food                      | High VAT            | € 29.00 | c                    |
| French menus<br>Option menus   |   | 0    |       | Û             | #200           | 3 course Meni<br>Are you sure you want to | delete the selected item? |                     | € 29.00 | c                    |
| Price management               |   | 0    | G     | Û             | #156           | 7-Up 🖾                                    |                           | Drinks Low VAT      | € 2.50  | € 1.50 \$            |
| Periods<br>Promotions          |   | 0    | G     | Î             | #98            | Amaretto Disa                             | Cancel Delete             | Drinks High VAT     | € 5.25  | Ę                    |
| A. Einanco                     |   | 0    | G     | Û             | #203           | Amaretto Disaronno (copy)                 | Foreign spirits           | Drinks High VAT     | € 5.25  | ٤                    |
| °γ Finance                     | Ť | 0    | G     | Û             | #68            | Apple Juice 🖄                             | Soft Drinks               | Drinks Low VAT      | € 3.20  | ç                    |
| ණු General                     | ř | 0    | G     | Û             | #119           | Bacardi Blanco                            | Foreign spirits           | Drinks High VAT     | € 5.25  | 2                    |
| Payment                        | ~ | 0    | G     | Û             | #120           | Bacardi Limon                             | Foreign spirits           | Drinks High VAT     | € 5.25  | 2                    |
| ិ្ភ Self-service               | ~ | 0    | G     |               | #99            | Baileys                                   | Foreign spirits           | Drinks High VAT     | € 5.25  | 2                    |
|                                |   | 0    | G     | Û             | #78            | Ballantines                               | Whiskey                   | Drinks High VAT     | € 6.25  | 2                    |
|                                |   |      |       |               |                |                                           | 1 2 3 4                   | >                   |         |                      |

# • To add a new product, click on + Add Product.

| DISH POS v3.54.4               | (V) Demo EN Video 0                  | 😚 Dish Support                              | Demo DISH POS 🗸          |
|--------------------------------|--------------------------------------|---------------------------------------------|--------------------------|
| « Minimise menu Ø Dashboard    | Products (176)<br>General Allergens  |                                             |                          |
| Products ^                     | Q Search Product All group           | ✓ IE Show 50 ✓<br>Records ✓ Filter ③ Column | + Add product            |
| Product groups<br>Price levels | ID 🗘 Name 🗘                          | Product group 🗘 Turnover categories         | Price 🗘 Option price 🗘 🔪 |
| Menus                          | 🥟 🕞 💼 #188 3 course Menu             | Food High VAT                               | € 29.00 (                |
| French menus                   | 🥟 🖻 💼 #200 3 course Menu (copy)      |                                             | € 29.00 (                |
| Price management               | 🥟 🕞 前 #156 7-Up 🗵                    | Soft Drinks Drinks Low VAT                  | € 2.50 € 1.50 §          |
| Periods<br>Promotions          | 🥟 🖻 前 #98 Amaretto Disaronno         | Foreign spirits Drinks High VAT             | € 5.25 €                 |
| -∿c Finance ✓                  | 🥟 🖻 🍵 #203 Amaretto Disaronno (copy) | Foreign spirits Drinks High VAT             | € 5.25 €                 |
|                                | 🥜 🔂 前 #68 Apple Juice 🛛              | Soft Drinks Drinks Low VAT                  | € 3.20 §                 |
| (한) General 🗸 🗸                | 🥟 🖻 🖻 #119 🛛 Bacardi Blanco          | Foreign spirits Drinks High VAT             | € 5.25 2                 |
| Payment ~                      | 🕜 🖻 前 #120 Bacardi Limon             | Foreign spirits Drinks High VAT             | € 5.25 2                 |
| ∵ Self-service ✓               | 🥟 🖻 🖻 #99 Baileys                    | Foreign spirits Drinks High VAT             | € 5.25 2                 |
|                                | 🥟 🖻 🏛 #78 Ballantines                | Whiskey Drinks High VAT                     | € 6.25 2                 |
|                                |                                      | 1 2 3 4 >                                   |                          |

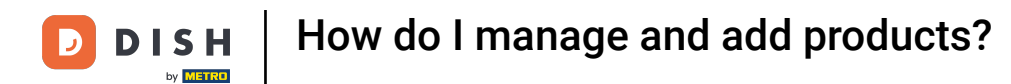

### • Then fill in the name of the product by using the corresponding text field.

| DISH POS v3.46.0              | (V) D | Add product         | Article                                 |                      | $\otimes$                 |
|-------------------------------|-------|---------------------|-----------------------------------------|----------------------|---------------------------|
| « Minimise menu               | Prod  | # Article           | Name                                    | Product group None · | Turnover categories* None |
| <ul> <li>Dashboard</li> </ul> | Ge    | Product description | Prices                                  |                      | Description               |
| Articles A                    | Q s   | 🕞 Images            | Price* 0.00                             | Option price 0.00    | Short name                |
| Products<br>Product groups    |       | Product Information | VAT * None V                            | Price per            | Search & Filter           |
| Price levels<br>Menus         | 0     |                     | Open price                              | Unit V               | Search field 1            |
| French menus                  | 0     |                     | Broduction                              |                      | Search field 2            |
| Price management              | 0     |                     | Production                              | Course None Y        | Other                     |
| Periods<br>Promotions         |       |                     | Order<br>Production attributes          |                      | Store V                   |
| $_{\rm V}$ Finance $\sim$     |       |                     | None                                    |                      | Only as an option         |
| ଡ় General v                  |       |                     | Pop-ups                                 |                      | Process                   |
| 🖻 Payment 🗸 🗸                 | 0     |                     | + Add option menu                       |                      | Workflow Default ~        |
| ្រ្ Self-service 🗸 🗸          | 0     |                     | Composites                              |                      | Processing type Default V |
|                               | 0     |                     | No components added.<br>+ Add component |                      | Packaging profile None V  |
|                               | 0     |                     |                                         |                      | Identification            |
|                               | 0     |                     |                                         |                      | Your<br>reference         |
|                               |       |                     |                                         |                      | ID                        |
|                               |       |                     | Cancel                                  |                      | Save and add new Save     |
|                               |       |                     |                                         |                      |                           |

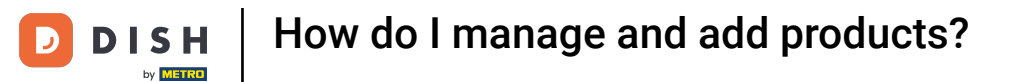

### • And assign the product to a product group by selecting a group through the drop-down menu.

| DISH POS v3.46.0             | (V) D Add product                                                                                                    | Article                                                                                                    | $\otimes$   |
|------------------------------|----------------------------------------------------------------------------------------------------|----------------------------------------------------------------------------------------------------|-------------|
| « Minimise menu              | Prod Article                                                                                                    | Name*         Fresh Garden Salad         Product group         None         Turnover categories*         None | ~           |
| Ø Dashboard                  | Ger 🕜 Product description                                                                                                    | Prices Description                                                                                            |             |
| Articles ^                   | Q S Images                                                                                                    | Price*         0.00         Option price         0.00         Short name                                      |             |
| Product groups               | Product Information                                                                                                    | VAT * None V Price per Search & Filter                                                                        |             |
| Price levels<br>Menus        | 0                                                                                                    | Open price Unit Search field 1                                                                                |             |
| French menus<br>Option menus | 1 Contraction of the second second se | Production Search field 2                                                                                     |             |
| Price management             |                                                                                                    | Production Course None V Other                                                                                |             |
| Periods<br>Promotions        |                                                                                                    | Order Store No.                                                                                               | one 🗸       |
| $\sim$ Finance $\sim$        | 0                                                                                                    | None Only as an option                                                                                        |             |
| ැඩි General 🗸 🗸              | 0                                                                                                    | Pop-ups Process                                                                                               |             |
| 📄 Payment 🗸 🗸                | 0                                                                                                    | + Add option menu Workflow De                                                                                 | efault 🗸    |
| 〕 Self-service ✔             | 0                                                                                                    | Composites Processing type Do                                                                                 | efault 🗸    |
|                              | e                                                                                                    | No components added. Packaging profile No + Add component                                                     | one 🗸       |
|                              | 0                                                                                                    | Identification                                                                                                |             |
|                              |                                                                                                    | Your<br>reference                                                                                             |             |
|                              | 2                                                                                                    | ID                                                                                                    |             |
|                              | -                                                                                                    | Cancel Save and ad                                                                                            | id new Save |

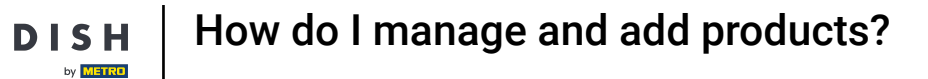

D

# • Afterwards, select the turnover group through the drop-down menu.

| DISH POS v3.46.0              | (V) D Add product         | Article                                                                            | $\otimes$                |
|-------------------------------|---------------------------|------------------------------------------------------------------------------------|--------------------------|
| « Minimise menu               | Prodi Article             | Name <sup>*</sup> Fresh Garden Salad Product group Salads V Turnover categories    | None (Default: Food) 🗸 🗸 |
| <ul> <li>Dashboard</li> </ul> | Ger 🕜 Product description | Prices Descriptio                                                                  | 'n                       |
| Articles                      | Q S                       | Price*         0.00         Option price         0.00         Short name           |                          |
| Product groups                | Product Information       | VAT * 9% - Low V Price per Search & I                                              | Filter                   |
| Price levels<br>Menus         | (e)                       | (Warning, Article group changed!)     Unit     ✓       Open price     Search field | 1                        |
| French menus<br>Option menus  | 0                         | VAT included Search field (Warning. Article group changed)                         | 2                        |
| Price management              |                           | Production Other                                                                   |                          |
| Promotions                    | 0                         | Production Course None (Def V                                                      | None 🗸                   |
| -∿ Finance ✓                  | 0                         | Order Only as a Production attributes                                              | n option                 |
| ④ General                     | e                         | None Process                                                                       |                          |
| 🚍 Payment 🗸 🗸                 | e                         | Pop-ups Brogersign 1                                                               | Default V                |
| ្រុ Self-service 🗸 🗸          | 0                         | + Add option menu Packaging p                                                      | rofile None V            |
|                               | R                         | Composites                                                                         | tion                     |
|                               | 0                         | No components added.<br>+ Add component Your                                       |                          |
|                               | 0                         | reference                                                                          |                          |
|                               | e                         |                                                                                    |                          |
|                               |                           | Cancel                                                                             | Save and add new Save    |

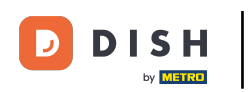

# • Then enter a price by using the respective field.

| DISH POS v3.46.0              | (V) D Add product         | Article                                                                                                    | $\otimes$ |
|-------------------------------|---------------------------|----------------------------------------------------------------------------------------------------|-----------|
| « Minimise menu               | Prod # Article            | Name*         Fresh Garden Salad         Product group         Salads         Y         Turnover categories*         Low VAT | ~         |
| <ul> <li>Dashboard</li> </ul> | Ger 🗹 Product description | Prices Description                                                                                                    |           |
| Articles A                    | Q S Images                | Price* 0.00 Option price 0.00 Short name                                                                                     |           |
| Product groups                | i Product Information     | VAT * 9% - Low V Price per Search & Filter                                                                                   |           |
| Price levels<br>Menus         | 0                         | (Warning, Article group changed!)     Unit     ✓       Open price     Search field 1                                         |           |
| French menus<br>Option menus  | 0                         | C VAT included Search field 2 (Warning. Article group changed!)                                                              |           |
| Price management<br>Periods   | 2                         | Production Other                                                                                                    |           |
| Promotions                    | 0                         | Production Course None (Def ~                                                                                                | ~         |
| $\sim$ Finance $\sim$         | 0                         | Order Only as an option Production attributes                                                                                |           |
| <ul><li>る General ✓</li></ul> | 0                         | None<br>+ Add production attributes                                                                                          |           |
| 🖻 Payment 🗸 🗸                 | 0                         | Pop-ups Processing type Default Default                                                                                      | ×<br>×    |
| ្រុ Self-service 🗸            |                           | + Add option menu Packaging profile None                                                                                     | ~         |
|                               | 0                         | Composites Identification                                                                                                    |           |
|                               | 0                         | No components added.<br>+ Add component Your                                                                                 |           |
|                               | 0                         | reference ID                                                                                                    |           |
|                               | 0                         |                                                                                                    |           |
|                               |                           | Cancel Save and add new                                                                                                    | Save      |

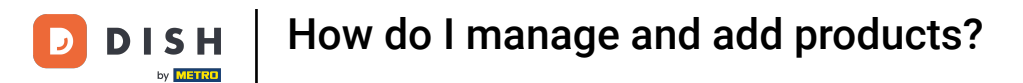

### • Once you set up the product details, click on Save to apply your changes.

| DISH POS v3.46.0                  | (V) D Add product         | Article                                                                                              | $\otimes$ |
|-----------------------------------|---------------------------|----------------------------------------------------------------------------------------------------|-----------|
| « Minimise menu                   | Prode Article             | Name*     Fresh Garden Salad     Product group     Salads     ✓     Turnover categories*     Low VAT | ~         |
| <ul> <li>Dashboard</li> </ul>     | Ger C Product description | Prices Description                                                                                   |           |
| Articles                          | Q S Images                | Price* 8.50 Option price 0.00 Short name                                                             |           |
| Product groups                    | i Product Information     | VAT * 9% - Low V Price per Search & Filter                                                           |           |
| Menus                             | e                         | (Warning, Article group changed!)<br>Unit V<br>Open price Search field 1                             |           |
| French menus<br>Option menus      | 0                         | C VAT included Search field 2 (Warning. Atticle group changed!)                                      |           |
| Price management<br>Periods       |                           | Production Other                                                                                     |           |
| Promotions                        | 0                         | Production Course None (Def V                                                                        | ~         |
| $N_{\Gamma}$ Finance $\checkmark$ | 0                         | Order Only as an option Production attributes                                                        |           |
| ුරා General 🗸 🗸                   | 0                         | None Process                                                                                         |           |
| 🖻 Payment 🗸 🗸                     | 0                         | Pop-ups Workflow Default                                                                             | ~         |
| ្រុ Self-service 🗸                | 0                         | + Add option menu                                                                                    | ~         |
|                                   | 0                         | Composites Rone Rone                                                                                 | ·         |
|                                   | 0                         | No components added.<br>+ Add component                                                              |           |
|                                   | R                         | Your<br>reference                                                                                    |           |
|                                   | 0                         | ID                                                                                                   |           |
|                                   | -                         | Cancel Save and add new                                                                              | Save      |

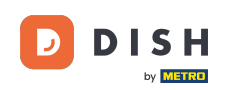

That's it. You completed the tutorial and now know how to manage and add products. Keep in mind, since there have been changes made, you need to send those to your system, by directing to the general settings.

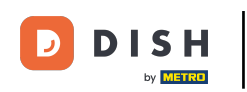

# How do I manage and add products?

| DISH POS v3.54.4            | (V) Demo EN Video 🛈                  | 😚 Dish Support                             | Demo DISH POS 🗸          |
|-----------------------------|--------------------------------------|--------------------------------------------|--------------------------|
| « Minimise menu Ø Dashboard | Products (176)<br>General Allergens  |                                            |                          |
| Products ^                  | Q Search Product All group           | ✓     Show 50 ✓       Records     ♥ Filter | + Add product            |
| Product groups              | ID 🗘 Name 🗘                          | Product group 🗘 Turnover categories        | Price 🗘 Option price 🗘 🕔 |
| Menus                       | 🥟 🔂 🗑 #188 3 course Menu             | Food High VAT                              | € 29.00 (                |
| French menus                | 🥟 🕞 🗎 #200 3 course Menu (copy)      |                                            | € 29.00                  |
| Price management            | 🖉 🕞 🖩 #156 7-Uр 🛛                    | Soft Drinks Drinks Low VAT                 | € 2.50 € 1.50 §          |
| Periods<br>Promotions       | 🥟 🖻 前 #98 Amaretto Disaronno         | Foreign spirits Drinks High VAT            | € 5.25 5                 |
| ارم. √ Finance ✓            | 🥟 🖻 🍿 #203 Amaretto Disaronno (copy) | Foreign spirits Drinks High VAT            | € 5.25 §                 |
|                             | 🥜 🔂 前 #68 Apple Juice 🛛              | Soft Drinks Drinks Low VAT                 | € 3.20 5                 |
| ర్టు General 🗸 🗸            | 🥜 🕞 🍿 #119 Bacardi Blanco            | Foreign spirits Drinks High VAT            | € 5.25 2                 |
| 🖻 Payment 🗸 🗸               | 🥟 🖻 前 #120 Bacardi Limon             | Foreign spirits Drinks High VAT            | € 5.25 2                 |
| ু ়ি Self-service ✓         | 🥟 🖻 前 #99 Baileys                    | Foreign spirits Drinks High VAT            | € 5.25 2                 |
|                             | 🥟 🖻 前 #78 Ballantines                | Whiskey Drinks High VAT                    | € 6.25 2                 |
|                             |                                      |                                            |                          |

1 2 3 4 >

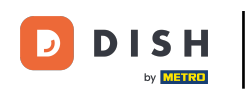

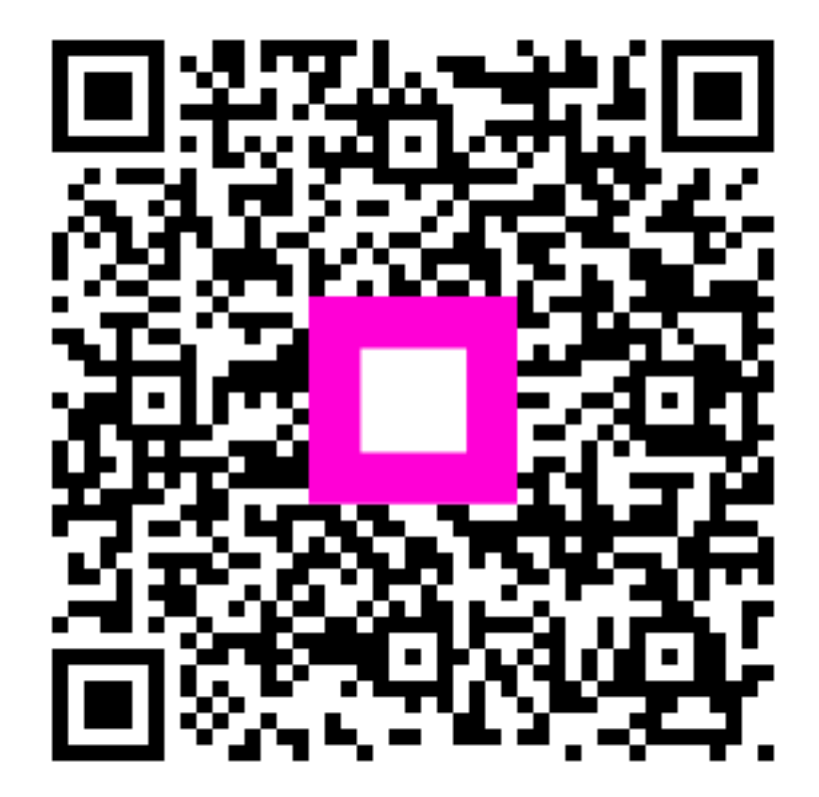

Scan to go to the interactive player